## PANDUAN SUBMISSIONS "OPEN JOURNAL SYSTEM" JURNAL TERAPAN PERIKANAN DAN KELAUTAN TAPIAN NAULI

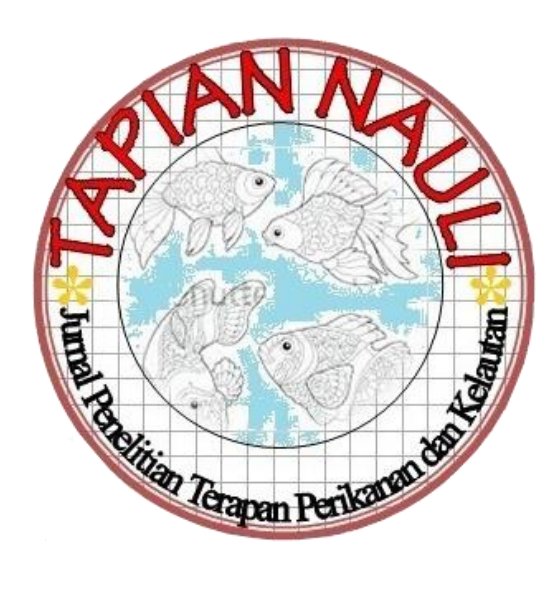

Prosedur upload file jurnal pada OJS Tapian Nauli.

- 1. Masuk pada link https://stpsibolga.ac.id/ojs/index.php/TAPIAN NAULI
- 2. Klik Login

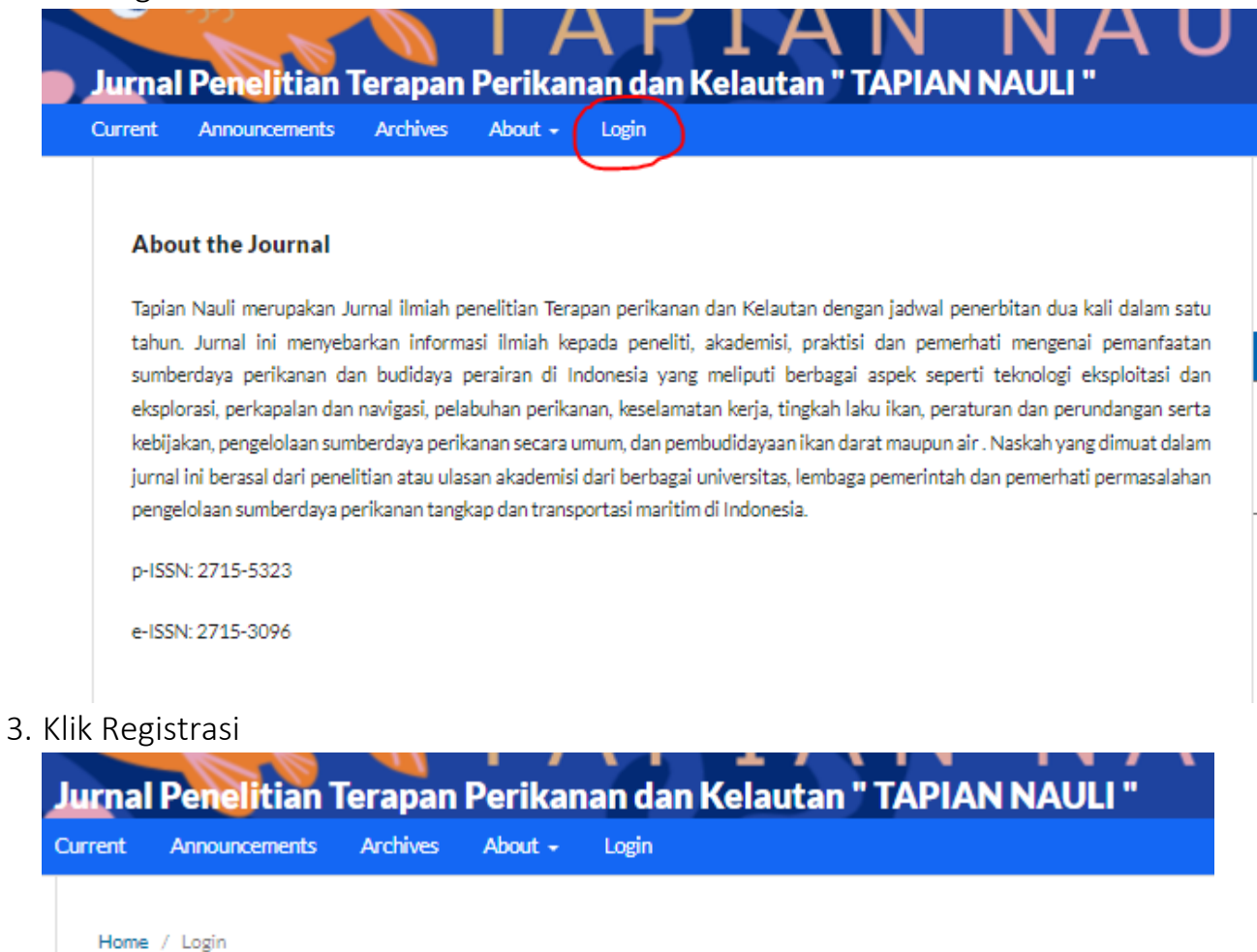

## Login

| Password *<br>Forgot your password?<br>V Keep me logged in | fandiartastps2  | 23             |
|------------------------------------------------------------|-----------------|----------------|
| Forgot your password?                                      | Password *      |                |
| Forgot your password?                                      |                 |                |
| Keep me logged in                                          | Forgot your pas | sword?         |
|                                                            | Keep me log     | ged in         |
|                                                            |                 | Register Login |

4. Isi data sesuai dengan identitas. Pastikan "username" hanya menggunakan karakter huruf tanpa angka dan tanda baca

| D Create o        | or Connect your ORCID iD | What is ORC |
|-------------------|--------------------------|-------------|
| Profile           |                          |             |
| Given Name *      |                          |             |
|                   |                          | ]           |
|                   |                          |             |
| Family Name       |                          | 1           |
|                   |                          | ļ           |
| Affiliation *     |                          |             |
|                   |                          | ]           |
|                   |                          |             |
| Country *         |                          | 1           |
|                   | *                        | ]           |
|                   |                          |             |
| Login             |                          |             |
| Email*            |                          |             |
|                   |                          | ]           |
|                   |                          |             |
| Username *        |                          |             |
|                   |                          |             |
| Password *        |                          |             |
|                   |                          | ]           |
|                   |                          |             |
| Repeat password * | •                        |             |

5. Setelah registrasi berhasil, silahkan login dari akun yang sudah di buat

## sebelumnya

| Jurna   | Penelitian       | <b>Ferapan</b> | Perik |
|---------|------------------|----------------|-------|
| Current | Announcements    | Archives       | About |
| Home    | a / Login        |                |       |
| Log     | gin              |                |       |
| Usern   | ame *            |                |       |
| Passw   | ord *            |                |       |
| Forgo   | t your password? |                |       |
| 🗹 Ke    | ep me logged in  |                |       |
|         | Register         | Login          | >     |

6. Selanjutnya klik new submission

| missions         |                       |                          |
|------------------|-----------------------|--------------------------|
| y Queue Archives |                       | 0 Help                   |
| My Assigned      | Q Search              | ▼ Filters New Submission |
|                  | No submissions found. |                          |

7. Pada Section, pilih "Articles", selanjutnya ceklis semua kotak centang, selanjutnya klik save and continue

Submit an Article

| Section<br>Articles I                                                                                                    | nust be                                    | subm                                      | itted to                                   | one o                                   | of the j                              | ournai                       | 's sectio                       | ons.*                                                                                                    |
|----------------------------------------------------------------------------------------------------|--------------------------------------------|-------------------------------------------|--------------------------------------------|-----------------------------------------|---------------------------------------|------------------------------|---------------------------------|----------------------------------------------------------------------------------------------------|
| Submis                                                                                                    | ssion I                                    | Requi                                     | ireme                                      | ents<br>ledge                           | that y                                | ou've                        | comple                          | eted the requirements below before proceeding.                                                                                                    |
| The s                                                                                                    | submis                                     | sion h                                    | as not                                     | been                                    | prevk                                 | ously p                      | ublishi                         | ed, nor is it before another journal for consideration (or an explanation has been                                                                                                    |
| provideo                                                                                                    | d in Cor                                   | nmen                                      | ts to t                                    | he Ed                                   | tor).                                 |                              |                                 |                                                                                                    |
| The s                                                                                                    | submis                                     | sion fi                                   | le is in                                   | Oper                                    | Office                                | e, Micr                      | osoft W                         | Vord, or RTF document file format.                                                                                                    |
| When                                                                                                    | ce avail                                   | able, I                                   | URLs f                                     | or the                                  | refere                                | ences                        | have bo                         | een provided.                                                                                                    |
| _                                                                                                    | C Gylan                                    |                                           |                                            |                                         |                                       |                              |                                 | the second second second second second second second second second second second second second second second se                                                                                 |
| The t                                                                                                    | text is s                                  | ingle-                                    | space<br>e plac                            | d; use<br>ed wit                        | s a 12<br>bio th                      | -point                       | font; er<br>at the a            | mploys italics, rather than underlining (except with URL addresses); and all illustrations                                                                                                    |
| The tigures, a                                                                                                    | text is s<br>and tab<br>text ad            | ingle-<br>oles ar                         | space<br>e plac<br>to the                  | d; use<br>ed wit<br>stylist             | s a 12<br>thin th<br>tic and          | point<br>e text<br>biblio    | font; ei<br>at the a<br>graphi  | mploys Italics, rather than underlining (except with URL addresses); and all illustrations<br>appropriate points, rather than at the end.<br>c requirements outlined in the Author Guidelines.  |
| The figures, a                                                                                                    | text is s<br>and tab<br>text ad            | ingle-<br>bles ar<br>heres                | space<br>e plac<br>to the                  | d; use<br>ed wit<br>stylist             | s a 12<br>hin th<br>tic and           | point<br>e text<br>i biblio  | font; ei<br>at the a<br>igraphi | mploys Italics, rather than underlining (except with URL addresses); and all illustration:<br>appropriate points, rather than at the end.<br>c requirements outlined in the Author Guidelines.  |
| The figures, a                                                                                                    | text is s<br>and tab<br>text adi           | ingle-<br>bles ar<br>heres                | space<br>e plac<br>to the<br>e Edit        | d; use<br>ed wit<br>stylist             | s a 12<br>hin th<br>tic and           | point<br>e text<br>i biblic  | font; ei<br>at the a<br>igraphi | mploys Italics, rather than underlining (except with URL addresses); and all illustration:<br>appropriate points, rather than at the end.<br>c requirements outlined in the Author Guidelines.  |
| The figures, and a the figures, and a the figures, | ents f                                     | ingle-<br>bles ar<br>heres<br>or the<br>I | space<br>e plac<br>to the<br>e Edit<br>U   | d; use<br>ed wit<br>stylist<br>tor      | s a 12<br>thin th<br>tic and<br>tic 2 | point<br>e text<br>i biblic  | font; er<br>at the a<br>graphi  | mploys Italics, rather than underlining (except with URL addresses); and all illustration: appropriate points, rather than at the end.<br>c requirements outlined in the Author Guidelines.     |
| The figures,<br>The f                                                                                                    | ents fo                                    | ingle-<br>bles ar<br>heres<br>or the<br>I | space<br>e plac<br>to the<br>e Edit<br>U   | d; use<br>ed wit<br>stylist<br>tor      | s a 12<br>hin th<br>tic and<br>같은     | opoint<br>e text<br>i biblio | font; er<br>at the a<br>igraphi | mploys Italics, rather than underlining (except with URL addresses); and all illustration:<br>appropriate points, rather than at the end.<br>c requirements outlined in the Author Guidelines.  |
| The figures, i<br>The t                                                                                                    | text is s<br>and tab<br>text ad<br>ents fo | ingle-<br>bles ar<br>heres<br>or the<br>I | space<br>e plac<br>to the<br>e Edit<br>U   | d; use<br>ed wit<br>stylist<br>cor      | s a 12<br>thin th<br>tic and<br>같은    | opoint<br>e text<br>i biblio | font; er<br>at the a<br>igraphi | mploys Italics, rather than underlining (except with URL addresses); and all illustration:<br>appropriate points, rather than at the end.<br>c requirements outlined in the Author Guidelines.  |
| The figures, i<br>The f                                                                                                    | ents fo                                    | ingle-<br>bles ar<br>heres<br>or the<br>I | space<br>e plac<br>to the<br>e Edit<br>U   | d; use<br>ed wit<br>stylist<br>cor      | s a 12<br>hin th<br>ic and<br>ž?      | opoint<br>e text<br>i biblic | font; er<br>at the a<br>graphi  | mploys Italics, rather than underlining (except with URL addresses); and all illustration:<br>appropriate points, rather than at the end.<br>It requirements outlined in the Author Guidelines. |
| The tigures,                                                                                                    | ents f                                     | ingle-<br>bles ar<br>heres<br>or the      | space<br>e plac<br>to the<br><b>e Edit</b> | d; use<br>ed wit<br>stylist<br>cor      | s a 12<br>hin th<br>tic and<br>같은     | opoint<br>e text<br>i biblio | font; ei<br>at the a<br>igraphi | mploys Italics, rather than underlining (except with URL addresses); and all illustration:<br>appropriate points, rather than at the end.<br>It requirements outlined in the Author Guidelines. |
| The figures,                                                                                                    | ents f                                     | ingle-<br>bles ar<br>heres<br>or the<br>I | space<br>e plac<br>to the<br>e Edit        | d; use<br>ed wit<br>stylist<br>tor<br>ु | s a 12<br>thin th<br>tic and<br>같은    | opoint<br>e text<br>i biblio | font; er<br>at the a<br>graphi  | mploys Italics, rather than underlining (except with URL addresses); and all illustration:<br>appropriate points, rather than at the end.<br>It requirements outlined in the Author Guidelines. |
| The figures,                                                                                                    | ents fo                                    | ingle-<br>les ar<br>heres<br>or the       | space<br>e plac<br>to the<br>e Edit<br>U   | d; use<br>ed wit<br>stylisi             | s a 12<br>thin th<br>tic and<br>22    | opoint<br>e text<br>i biblic | font; er<br>at the a<br>graphi  | mploys Italics, rather than underlining (except with URL addresses); and all illustration:<br>appropriate points, rather than at the end.<br>It requirements outlined in the Author Guidelines. |
| The t<br>figures,<br>The t                                                                                                    | ents f                                     | ingle-<br>oles ar<br>heres<br>or the<br>I | space<br>e plac<br>to the<br>e Edit        | d; use<br>ed wit<br>stylist<br>cor      | s a 12<br>hin th<br>ic and<br>같?      | opoint<br>e text<br>i biblio | font; er<br>at the a<br>igraphi | mploys Italics, rather than underlining (except with URL addresses); and all illustration:<br>appropriate points, rather than at the end.<br>It requirements outlined in the Author Guidelines. |

8. Selanjutnya upload file jurnal yang akan di publish. PASTIKAN FORMAT FILE JURNAL ADALAH MICROSOFT WORD. Jurnal tidak akan di proses apabila di upload dalam format pdf.

| Submit a | n Article            |                             |                        |                                  |                   |          |
|----------|----------------------|-----------------------------|------------------------|----------------------------------|-------------------|----------|
| 1. Start | 2. Upload Submission | 3. Enter Metadata           | 4. Confirmation        | 5. Next Steps                    |                   |          |
| Files    | ;                    |                             |                        |                                  | (                 | Add File |
|          | Upload               | any files the editorial tea | m will need to evaluat | e your submission. <u>Uploac</u> | <u>l File</u>     |          |
|          |                      |                             |                        |                                  | Save and continue | Cancel   |

9. Setelah berhasil di upload, klik tulisan "article text". Kemudian klik save and continue.

| Submit   | an Article                        |                   |                 |               |                   |          |
|----------|-----------------------------------|-------------------|-----------------|---------------|-------------------|----------|
| 1. Start | 2. Upload Submission              | 3. Enter Metadata | 4. Confirmation | 5. Next Steps |                   |          |
| File     | es                                |                   |                 |               | P                 | Add File |
|          | penyuluh perikanan.pdf            |                   |                 |               | Edit              | temove   |
| <b>A</b> | What kind of file is this? Articl | e Text Other      |                 |               |                   |          |
|          |                                   |                   |                 |               | Save and continue | Cancel   |

10. Selanjutnya isi "Title" dengan judul jurnal, kemudian "abstract" tanpa kata kunci, lalu klik save and continue

| Start       2. Upload Submission       3. Enter Metadata       4. Confirmation       5. Next Steps         Prefix       Title*                                                                                                    | mit an   | Article                       |                         |                      |               |                 |                 |
|----------------------------------------------------------------------------------------------------|----------|-------------------------------|-------------------------|----------------------|---------------|-----------------|-----------------|
| Prefix       Title *         Example:: A, The         Subtitle         Abstract *         Description       B       I       I <th< th=""><th>Start</th><th>2. Upload Submission</th><th>3. Enter Metadata</th><th>4. Confirmation</th><th>5. Next Steps</th><th></th><th></th></th<>                                                                                                    | Start    | 2. Upload Submission          | 3. Enter Metadata       | 4. Confirmation      | 5. Next Steps |                 |                 |
| Prefix       Title *         Example: A, The         Subtitle         Abstract *         B       I         I       I         I                                                                                                    |          | <b>_</b>                      |                         |                      |               |                 |                 |
| Example: A, The Subtite                                                                                                    | Prefix   |                               | Title *                 |                      |               |                 |                 |
| Subtitle                                                                                                    | Examples | s: A, The                     |                         |                      |               |                 |                 |
| Subtitle                                                                                                    |          |                               |                         |                      |               |                 |                 |
| Abstract         Image: Bigger of the state of the state of the s | Subtitle | e                             |                         |                      |               |                 |                 |
| Abstract *         Image: Boot of Contributors         Name         E-mail         Role         Pinnery Contact         In throwse basis         * Fandi Handika Arta, S.Pl, M.SI         stps:fandiarta@gmail.com         Additional Refinements         Keywords         Add additional Information for your submission. Press 'enter' after each term.                                                                                                    |          |                               |                         |                      |               |                 |                 |
| List of Contributors       Add Contributor         Name       E-mail       Role       Primery Contact       In Browse Labs         • Fandi Handika Arta, S.Pi, M.SI       stpsfandiarta@gmail.com       Author       Image: Context and Contributor         Additional Refinements       Keywords       Additional Information for your submission. Press 'enter' after each term.       Image: Context and Contributor       Image: Context and Contributor         References       Image: Context and Contributor       Image: Context and Contributor       Image: Context and Contributor                                                                                                    | Abstra   | ct *                          |                         |                      |               |                 |                 |
| List of Contributors       Add Contributor         Name       E-mail       Role       Primary Contacts       In throwse Lists          Fandi Handika Arta, S.Pi, M.Si       stpsfandiarta@gmail.com       Author       Image: Contact Single Contact Single Contact S                                                                                                    | 5        | B I ⊻ ≣ ;                     | = × × & & &             | ○ X 🗷 ±              |               |                 |                 |
| List of Contributors       Add Contributor         Name       E-mail       Role       Primary Contact       In Browse Lists         • Fandl Handika Arta, S.Pl, M.SI       stpsfandiarta@gmail.com       Author       Image: Contact       In Browse Lists         • Fandl Handika Arta, S.Pl, M.SI       stpsfandiarta@gmail.com       Author       Image: Contact       In Browse Lists         • Fandl Handika Arta, S.Pl, M.SI       stpsfandiarta@gmail.com       Author       Image: Contact       Image: Contact         Additional Refinements       Keywords       Add additional Information for your submission. Press 'enter' after each term.       Image: Contact Contact       Image: Contact Contact Contact       Image: Contact Contact Contact       Image: Contact Contact Contact       Image: Contact Contact Contact       Image: Contact Contact Contact       Image: Contact Contact Contact       Image: Contact Contact       Image: Contact       Image: Contact Contact       Image: Contact Contact       Image: Contact       Image:                                                                                                    |          |                               |                         |                      |               |                 |                 |
| List of Contributors       Add Contributor         Name       E-mail       Bale       Primary Contast       In Browse Lists         • Fandi Handika Arta, S.Pi, M.SI       stpsfandlarta@gmail.com       Author       Image: Contast Contributor         Additional Refinements       Keywords         Add additional Information for your submission. Press 'enter' after each term.         References                                                                                                    |          |                               |                         |                      |               |                 |                 |
| List of Contributors       Add Contributor         Name       E-mail       Role       Primary Contact       In Browse Lists         Fandi Handika Arta, S.Pi, M.Si       stpsfandiarta@gmail.com       Author       Image: Contributor         Additional Refinements       Keywords         Add additional Information for your submission. Press 'enter' after each term.         References       Image: Contributor                                                                                                    |          |                               |                         |                      |               |                 |                 |
| List of Contributors       Add Contributor         Name       E-mail       Role       Primary Contact       In Browse Lists         • Fandi Handika Arta, S.Pi, M.SI       stpsfandlarta@gmail.com       Author       Image: Contact Contact Contac                                                                                                   |          |                               |                         |                      |               |                 |                 |
| List of Contributors       Add Contributor         Name       E-mail       Role       Primary Contact       In Browse Lists         Image: Fandi Handika Arta, S.Pi, M.SI       stpsfandiarta@gmail.com       Author       Image: Contact Contact       In Browse Lists         Additional Refinements       KeywordS         Add additional Information for your submission. Press 'enter' after each term.         References       Image: Contact Contact Conta                                                                                                    |          |                               |                         |                      |               |                 |                 |
| List of Contributors       Add Contributor         Name       E-mail       Role       Primary Contact       In Browse Lists         Image: Fandi Handika Arta, S.Pi, M.SI       stpsfandiarta@gmail.com       Author       Image: Contributor         Additional Refinements       Keywords         Add additional Information for your submission. Press "enter" after each term.       Image: Contributor         References       Image: Contributor       Image: Contributor                                                                                                    |          |                               |                         |                      |               |                 |                 |
| Name       E-mail       Role       Primary Contact       In Browse Lists         Fandi Handika Arta, S.Pi, M.Si       stpsfandiarta@gmail.com       Author       Image: Contact Contact Contac                                                                | List o   | of Contributors               |                         |                      |               |                 | Add Contributor |
| Fandi Handika Arta, S.Pi, M.Si stpsfandiarta@gmail.com Author  Additional Refinements   Keywords Add additional Information for your submission. Press 'enter' after each term.   References                                                                                                    | Name     |                               | E-mail                  |                      | Role          | Primary Contact | In Browse Lists |
| Additional Refinements Keywords Add additional Information for your submission. Press 'enter' after each term.  References                                                                                                    | • Fan    | di Handika Arta, S.Pi, M.Si   | stpsfa                  | indiarta@gmail.com   | Author        | 8               | 8               |
| Add additional information for your submission. Press 'enter' after each term.   References                                                                                                    | Additio  | anal Refinements              |                         |                      |               |                 |                 |
| Add additional information for your submission. Press 'enter' after each term.   References                                                                                                    | Keywo    | rds                           |                         |                      |               |                 |                 |
| References                                                                                                    | Add add  | litional information for your | submission. Press 'ente | er" after each term. |               |                 |                 |
| References                                                                                                    |          |                               |                         |                      |               |                 |                 |
| References                                                                                                    |          |                               |                         |                      |               |                 |                 |
|                                                                                                    | Referen  | nces                          |                         |                      |               |                 |                 |
|                                                                                                    |          |                               |                         |                      |               |                 |                 |
|                                                                                                    |          |                               |                         |                      |               |                 |                 |
|                                                                                                    |          |                               |                         |                      |               |                 | ,               |
|                                                                                                    |          |                               |                         |                      |               |                 | //              |
| 5 300 304 200 100 L 5024                                                                                                    |          |                               |                         |                      |               |                 |                 |

11. Selanjutnya selesaikan submission dengan menekan tombol "Finish Submissions"

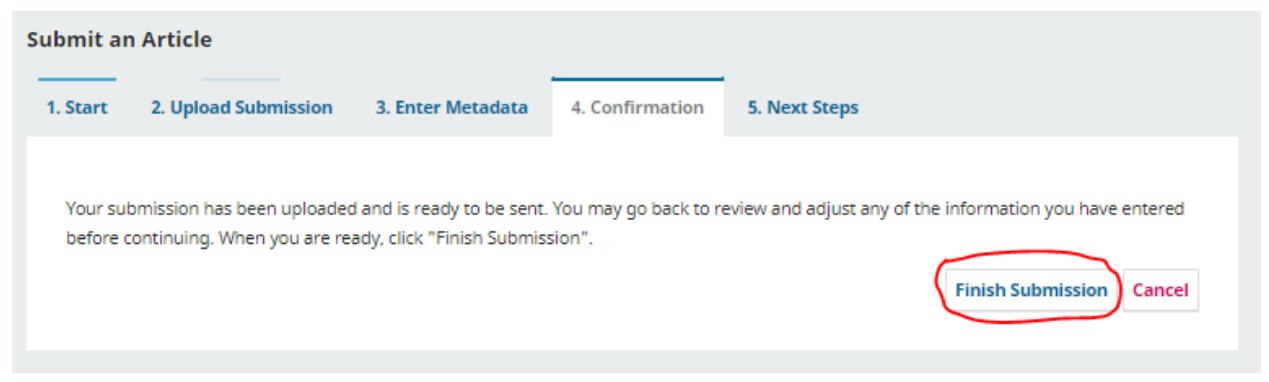